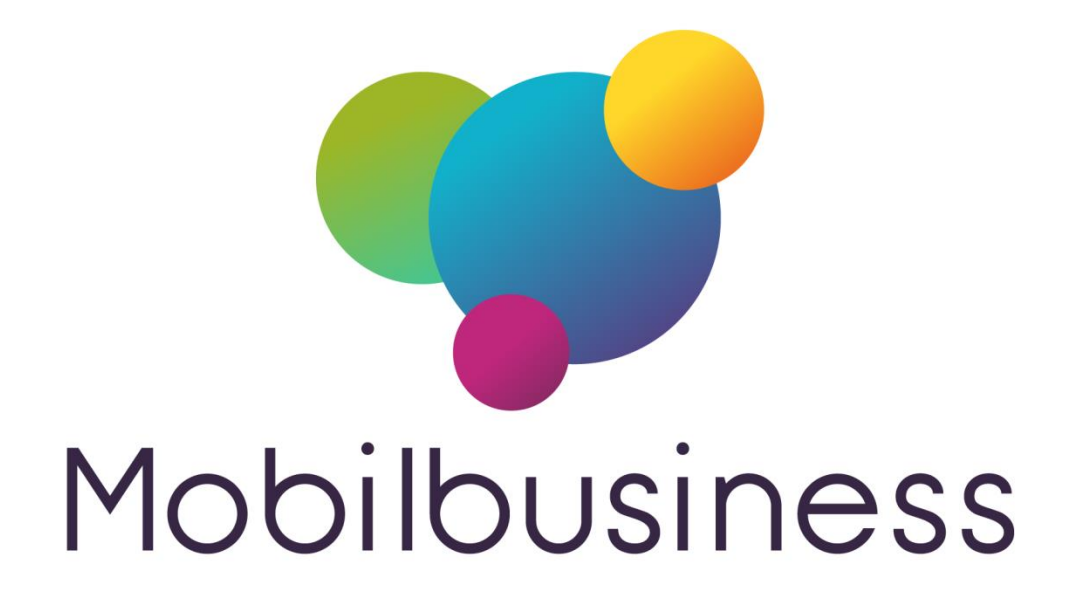

### Mobil Store – Terminal paiement Ingenico

### Version V9.13h et plus Mobil Business

| Date       | Par | Détail           |
|------------|-----|------------------|
| 15/11/2017 | TG  | Version initiale |
|            |     |                  |
|            |     |                  |
|            |     |                  |
|            |     |                  |
|            |     |                  |
|            |     |                  |
|            |     |                  |

### Mobil Store – Terminal paiement Ingenico

| Mobil Stat / Gestcom                                     | . Erreur ! Signet non défini. |
|----------------------------------------------------------|-------------------------------|
| Déclaration du module dans Gestcom                       | . Erreur ! Signet non défini. |
| Envoi des données vers Mobil Stat                        | . Erreur ! Signet non défini. |
| Envoi manuel des données vers une ou plusieurs tablettes | . Erreur ! Signet non défini. |
| Envoi automatisé par tâche planifiée                     | . Erreur ! Signet non défini. |
| Mobil Business / module Mobil Stat                       | . Erreur ! Signet non défini. |
| Module général                                           | . Erreur ! Signet non défini. |
| Mobil Stat à partir de la fiche client                   | . Erreur ! Signet non défini. |
| Statistiques                                             | . Erreur ! Signet non défini. |
| Encours Commercial                                       | . Erreur ! Signet non défini. |
| Mobil Stat à partir de la fiche article                  | . Erreur ! Signet non défini. |

# **TPE Ingénico**

#### **Pré-requis**

- Terminal de paiement ingénico avec l'application bluetooth
- MobilBusiness version > 9.13h

## Appairage

#### **Sur le TPE**

• Appuyer sur la touche fonction du TPE

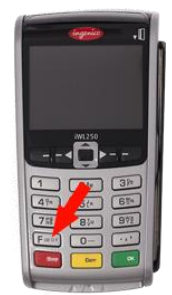

- Sélectionner les menus :
  - o 1 BLUETOOTH
  - 2 Appairer le téléphone
- Mémoriser le « Nom » affiche sur la 1ere ligne de l'écran.

#### Sur la tablette

• Afficher les périphériques Bluetooth

| PARA | MÈTRES Q                                                                 | < Bluetooth                                                                                                    | ANALYSER : |
|------|--------------------------------------------------------------------------|----------------------------------------------------------------------------------------------------|------------|
|      | Connexions<br>WI-Fi, Bluetooth, Utilisation des données, Mode Hors-ligne | ACTIVÉ                                                                                                    |            |
| <\$  | Son<br>Sons, Ne pas déranger                                             | Votre appareil (Galaxy Tab S2) est actuellement visible s<br>appareils à proximité.                            | ur les     |
|      | Notifications<br>Bloquer, autoriser, prioriser                           | PÉRIPHÉRIQUES APPAIRÉS PJ-7631909                                                                              | ŝ          |
| Φ    | Affichage<br>Luminosité, Écran d'accueil                                 | APPAREILS DISPONIBLES                                                                                          |            |
| ~    | Fond d'écran<br>Fond d'écran                                             | LE-Bose QuietComfort 35                                                                                        |            |
|      | Fonctions avancées<br>Jeux                                               | iPhone                                                                                                    |            |
|      | Maintenance de l'appareil<br>Batterie, Stockage, Mémoire                 | TM-m30_004639                                                                                                  |            |
|      | Applications<br>Applications par défaut, Autorisations application       | Assurez-vous que le périphérique auquel vous souhaitez vou<br>connecter est visible pour les autres appareils. | 8          |

- Cliquer sur « Analyser » (généralement en haut à droite de l'écran), le nom du TPE s'affiche.
- Sélectionner le TPE
- Recopier le PIN affiché sur l'écran du TPE sur la tablette, le TPE affiche « appairage réussi »

# Activer le TPE dans MobilStore

#### Lier le TPE à l'application

- Télécharger et installer le fichier ND2-ingenico.apk
- Ouvrir l'application
- Cliquer sur le bouton loupe en bas à droite.
- L'application se ferme, passez à l'étape suivante

NOTE : cette application doit rester installée pour que le terminal soit reconnu. ASTUCE :Vous pouvez placer l'icône de l'application dans un groupe d'application (ex : Tools.. )

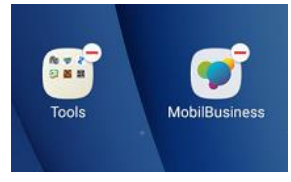

#### Paramétrer mobilBusiness

Terminal de paiement

Utilisation d'un TPE Ingenico

Mode de paiement associés au TPE

- Accéder au menu « paramétrage »
- Sélectionner « Ingenico » dans le parametre « Utilisation d'un TPE »
- Cliquer sur « Mode de paiement associés au TPE »
- Sélectionner les modes de paiement liés au TPE

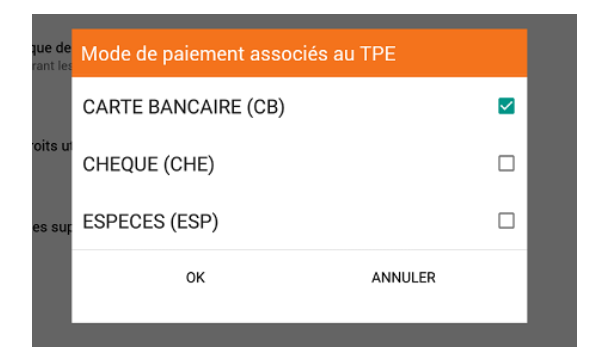

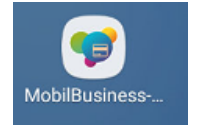

#### Régler le délai de mise en veille (hors base) du TPE

• Appuyer sur la touche fonction du TPE

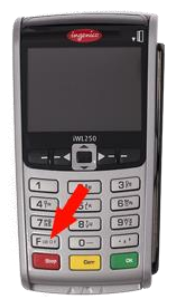

- Sélectionner les menus :
  - 0 TELIUM MANAGER
  - o 5 Initialisation
  - o 2 Matériel
  - 6 Affichage
  - 3 Duree Eclairage
  - Saisir le nombre de secondes avant mise en veille
  - Appuyer sur le bouton vert

#### **Documentation constructeur**

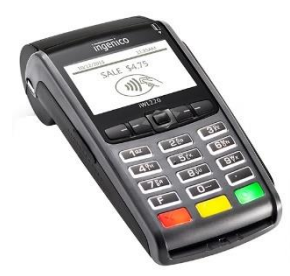

Sur notre site de service, documentation nommée :

« Mobil Store - Ingenico doc constructeur.pdf »